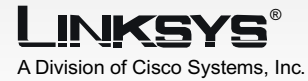

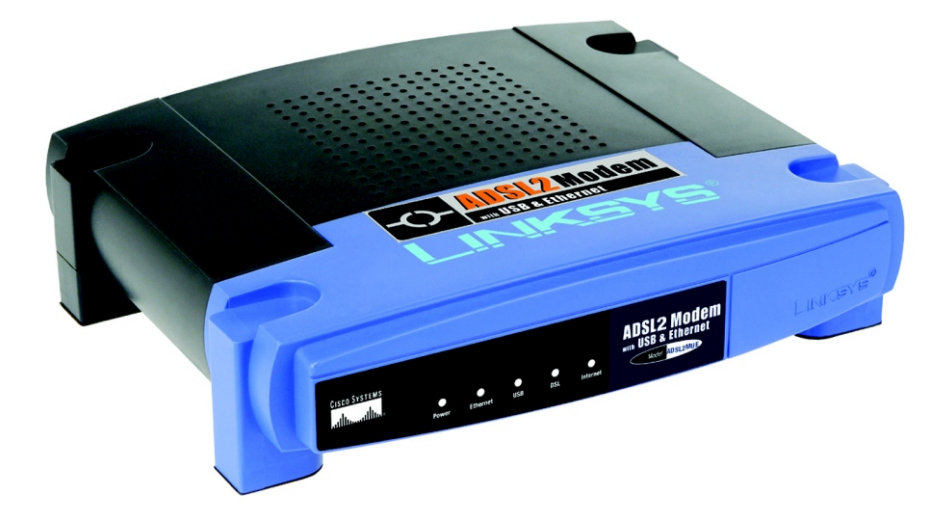

#### Zawartość zestawu

- Modem ADSL2
- Zasilacz sieciowy
- Kabel USB
- Ethernetowy kabel sieciowy (Kat 5)
- Kabel telefoniczny RJ-11
- Instrukcja obsługi i sterowniki na CD-Rom
- Instrukcja Szybki Start

## **Modem ADSL2** Z portem USB i Ethernet

WIRED

Szybki start

<u>Cisco Systems</u> ....|||11.....

Model No. ADSL2MUE(EU/LA)

Rozdział 1 pokazuje jak połączyć modem z linią ADSL i komputerem w domu lub w biurze. Punkt 1A opisuje jak podłączyć modem z wykorzystaniem Ethernetu, 1B z wykorzystaniem połączenia przez USB. Po podłączeniu urządzenia przejdź do Rozdziału 2.

Po pierwsze upewnij się że wszystkie urządzenia są wyłączone, włączając komputer i modem.

R Drugi koniec kabla telefonicznego, podłącz do gniazdka w ścianie z dostarczoną usługą ADSL.

Podłącz jeden koniec kabla telefonicznego RJ11 do gniazda na

tylnym panelu modemu.

Podłącz jeden koniec Ethernetowego kabla sieciowego do karty sieciowej w komputerze (C1).

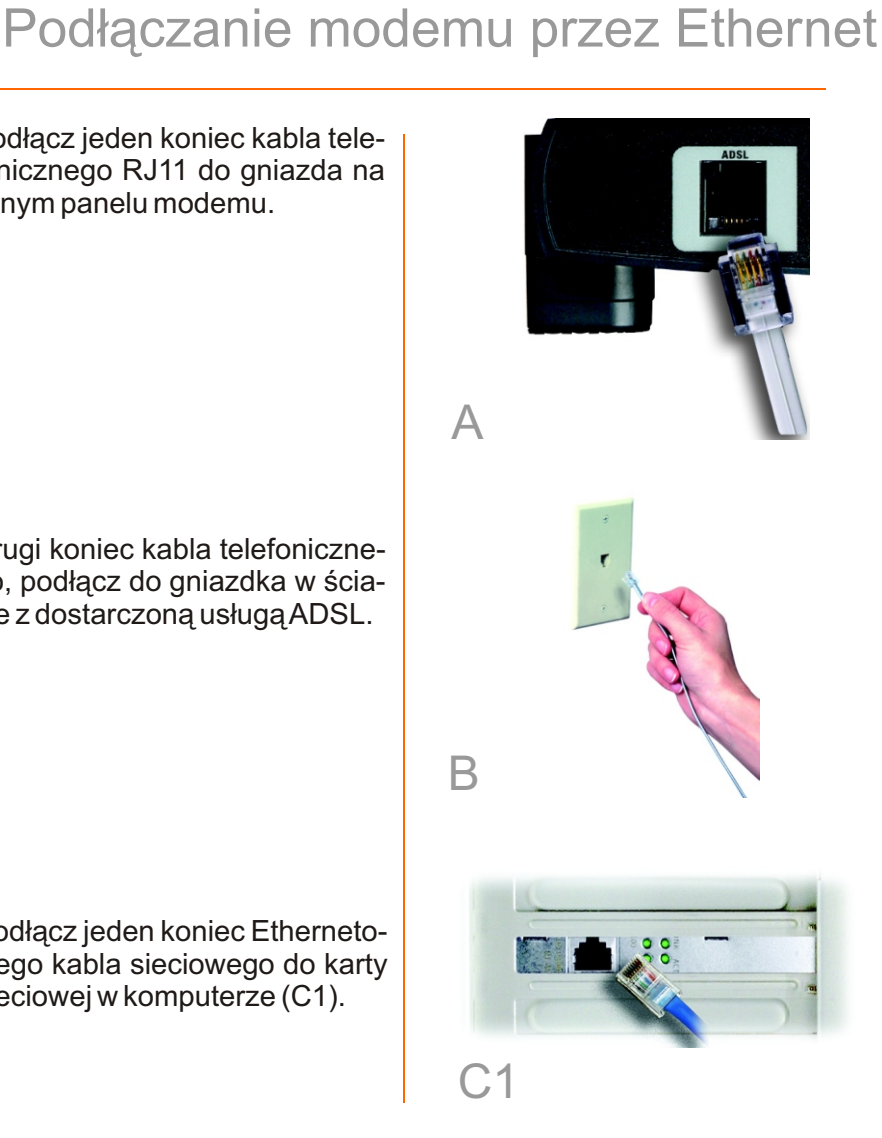

Α

Drugi koniec Ethernetowego kabla sieciowego podłącz do gniazda Ethernet na tylnym panelu modemu (C2).

Podłącz zasilacz sieciowy do modemu (D1) i do gniazdka w ścianie (D2). Włącz modem.

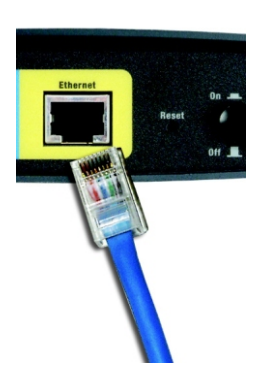

C2

Włącz komputer.

F

**NOTKA:** W celu uniknięcia zakłóceń może okazać się konieczne podłączenie, małego urządzenia zwanego mikrofiltrem. Więcej informacji uzyskasz od Twojego dostawcy internetu.

WAŻNE: Upewnij się że mikrofiltr jest umieszczony tylko pomiędzy telefonem a gniazdkiem, a nie pomiędzy modemem a gniazdkiem, ponieważ nie zostanie nawiązane połączenie z usługą ADSL.

Instalacja modemu połączonego przez port Ethernet została zakończona. Jeśli dostawca Internetu wymaga konfigurowania urządzenia, odnieś się do instrukcji obsługi (w jęz. Angielskim) na płycie CD-Rom.

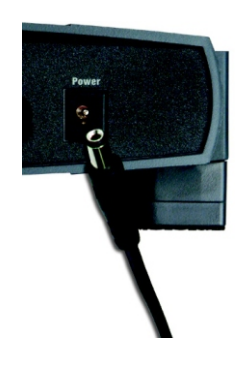

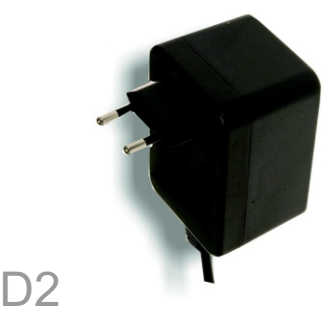

A Podłącz jeden koniec kabla telefonicznego RJ11 do gniazda na tylnym panelu modemu.

**NOTKA:** Aby korzystać z połączenia via USB, komputer musi mieć zinstalowany Windows 98SE, Me, 2000 lub XP. Magistrala USB nie jest obsługiwana przez inne systemy operacyjne.

- B Drugi koniec kabla telefonicznego, podłącz do gniazdka w ścianie z dostarczoną usługą ADSL.
- C Podłącz zasilacz sieciowy do modemu (C) i do gniazdka w ścianie. Włącz modem.
- Podłącz jeden koniec kabla USB portu USB na tylnym panelu modemu a drugi do jednego z portów USB w komputerze.
- E Włącz modem.

**NOTKA:** W celu uniknięcia zakłóceń może okazać się konieczne podłączenie, małego urządzenia zwanego mikrofiltrem. Więcej informacji uzyskasz od Twojego dostawcy internetu.

**WAŻNE:** Upewnij się że mikrofiltr jest umieszczony tylko pomiędzy telefonem a gniazdkiem, a nie pomiędzy modemem a gniazdkiem, ponieważ nie zostanie nawiązane połączenie z usługą ADSL.

Przejdź do Punktu 2: Instalacja sterownika USB

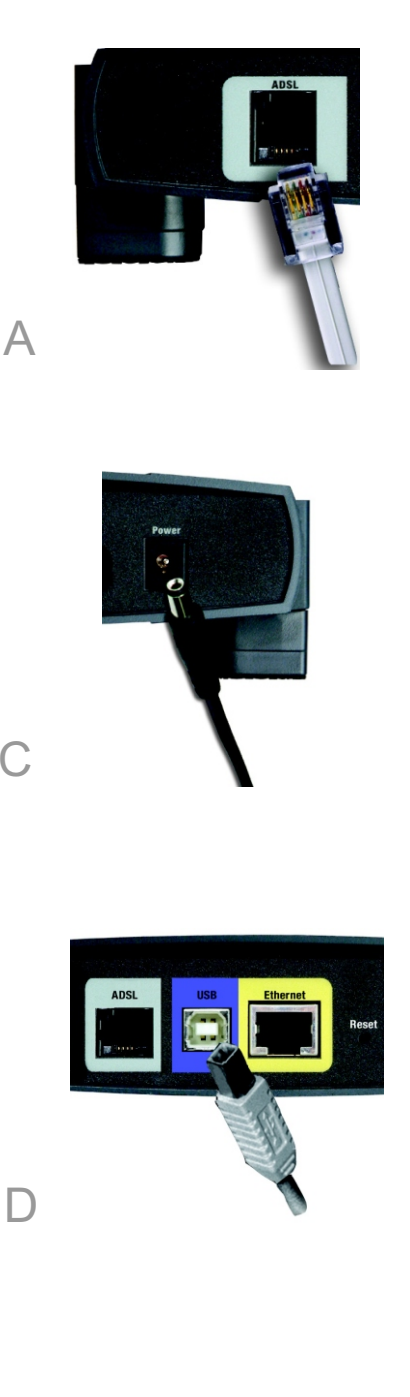

# Instalacja sterowników USB

Jeśli podłączasz modem do komputera korzystając z USB, musisz zainstalować sterownik USB. Przejdź do sekcji odnoszącej się do Twojego systemu operacyjnego.

#### **Windows XP**

2

- A Włącz komputer.
- B Windows XP automatycznie wykryje modem. Włóż płytę instalacyjną do napędu CD-Rom w komputerze.
- Pierwsze wyświetlone okno poinformuje o wykryciu nowego sprzętu, wybierz opcję instalacji automatycznej i kliknij Dalej.
- Poczekaj aż Windows XP wyszuka i automatycznie zainstaluje sterownik. Po zakończeniu instalacji sterowników zniknie ekran pokazany na rysunku D.

Instalacja modemu połączonego przez port Ethernet została zakończona. Jeśli dostawca Internetu wymaga konfigurowania urządzenia, odnieś się do instrukcji obsługi (w jęz. Angielskim) na płycie CD-Rom.

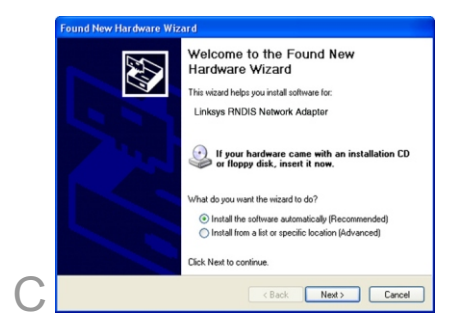

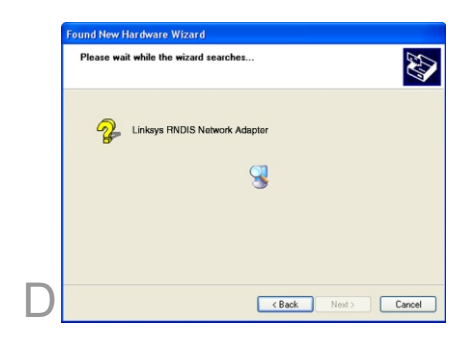

### Windows 2000

- A Włącz komputer.
- B Windows 2000 automatycznie wykryje modem. Włóż płytę ze sterownikami do napędu CD w komputerze.
- C Pojawi się ekran informujący o wykryciu nowego sprzętu. Kliknij Dalej.
- Wybierz zalecaną opcję wyszukiwania najlepszego sterownika. Kliknij Dalej.
- E Wybierz tryb instalacji z napędu CD. Kliknij Next.
- W ekranie pokazującym rezultaty wyszukiwania, kliknij Dalej.
- G Może pokazać się ostrzeżenie o braku podpisu cyfrowego. Ponieważ urządzenie zostało przetestowane pod kątem pracy w Windows możesz kontynuować.
- Po zainstalowaniu sterowników przez Windows 2000 kliknij przycisk Zakończ.

Instalacja modemu została zakończona. Jeśli chcesz skonfigurować modem, odnieś się do instrukcji obsługi (w jęz. Angielskim) Na płycie CD-Rom.

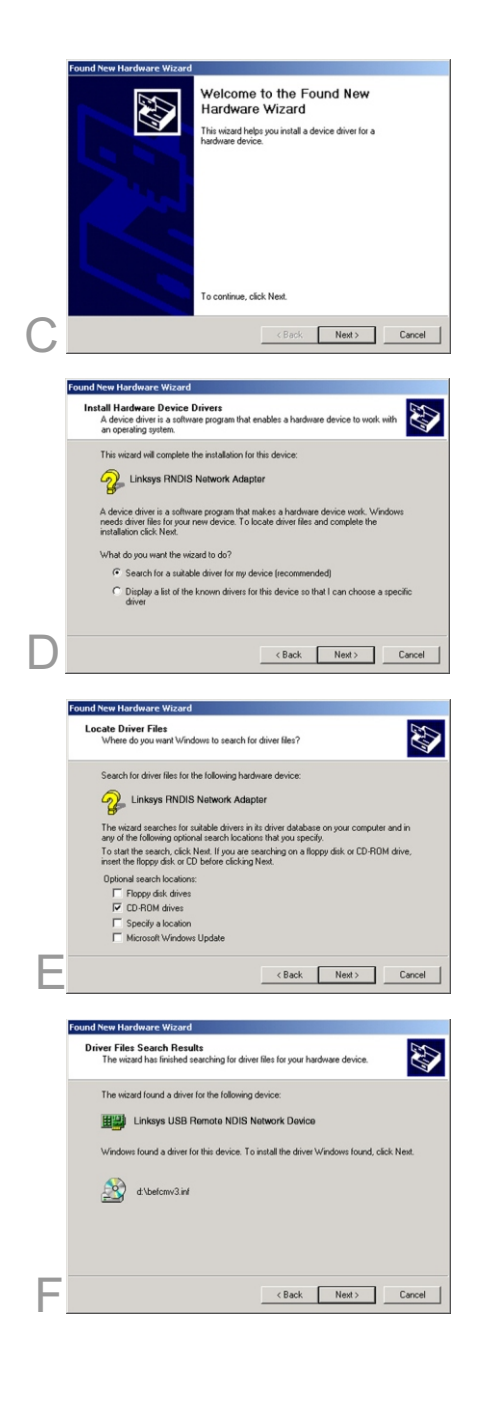

## Windows Millennium

- A Włącz komputer.
- B Windows Millenium automatycznie wykryje modem. Włóż płytę ze sterownikami do napędu CD w komputerze.

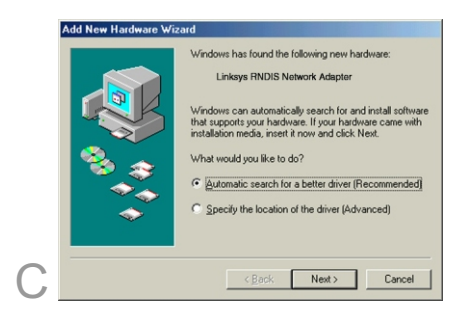

- C Pokaże się ekran dodawania nowego sprzętu. Wybierz automatyczne wyszukiwanie najlepszego sterownika. Kliknij Dalej.
- Poczekaj aż system Windows znajdzie i automatycznie znajdzie sterownik. Po zakończeniu instalacji sterownika kliknij Zakończ.

Instalacja modemu została zakończona. Jeśli chcesz skonfigurować modem, odnieś się do instrukcji obsługi (w jęz. Angielskim) Na płycie CD-Rom.

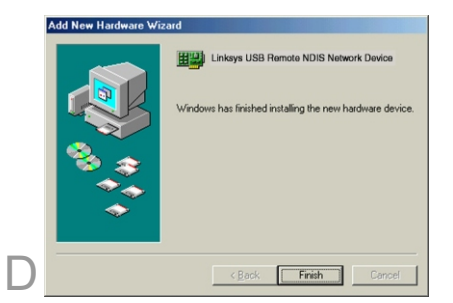

### Windows 98

- A Włącz komputer.
- B Windows 98 automatycznie wykryje modem. Włóż płytę ze sterownikami do napędu CD w komputerze.
- C Pokaże się ekran dodawania nowego sprzętu. Kliknij Dalej.
- Wybierz opcję wyszukiwania najlepszego sterownika. Kliknij Dalej.
- Wybierz napęd CD-Rom. Kliknij Dalej.
  - Wybierz zalecaną opcję instalacji sterownika. Kliknij Dalej.
- G Po wyszukaniu sterownika przez Windows 98, kliknij Dalej.
- Po zainstalowaniu sterownika przez Windows 98, kliknij Zakończ.

Instalacja modemu została zakończona. Jeśli chcesz skonfigurować modem, odnieś się do instrukcji obsługi (w jęz. Angielskim) Na płycie CD-Rom.

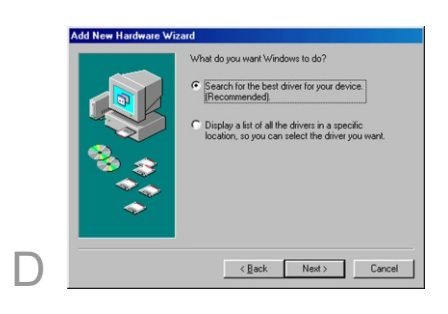

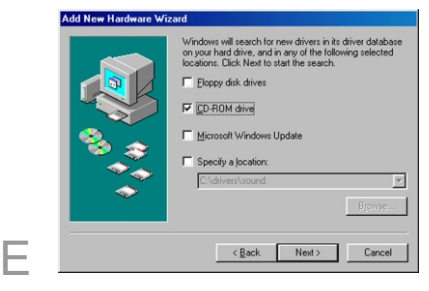

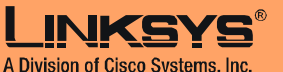

Dodatkowe informacje oraz rozdział rowiązywanie problemów znajdziesz w instrukcji obsługi lub skontaktuj się z pomocą techniczną.

#### **Strona WWW**

http://www.linksys.com/international

and certain other countries. Copy Cisco Systems, Inc. All rights reserved. Linksys jest Copyright © 2004 ADSL2MUE-eu-qig-40907NC BW